## 1 Einleitung

### 2 Excel 2010

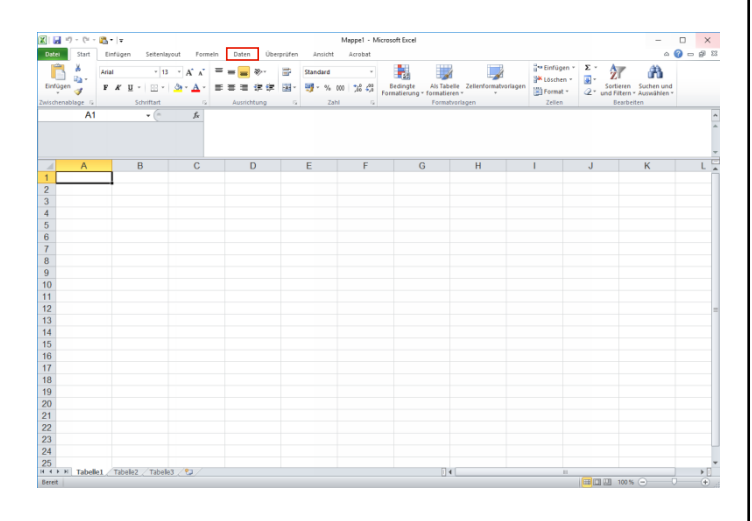

#### Klicken Sie auf die Registerkarte Daten.

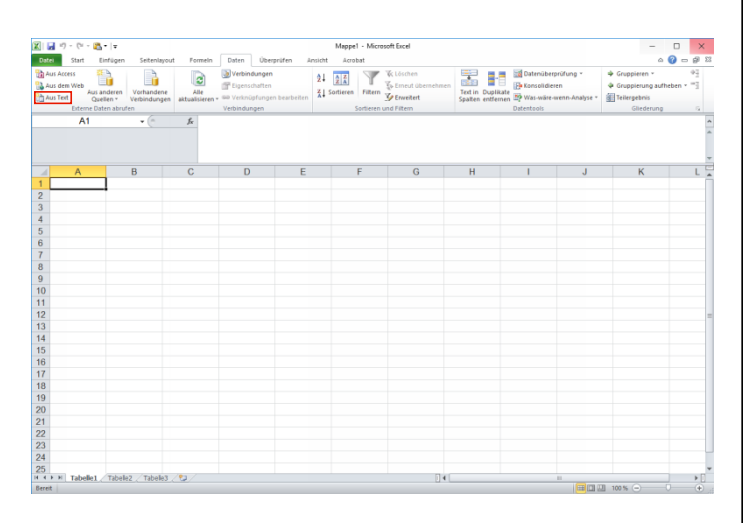

#### Klicken Sie auf die Schaltfläche Aus Text.

## 3 Textdatei importieren

| Textdatei importieren       |                               |                         |                    | >           | ¢. |
|-----------------------------|-------------------------------|-------------------------|--------------------|-------------|----|
| 🗧 🔶 👻 🛧 🔜 > Dieser PC > 1   | Desktop                       | ~ Ö                     | "Desktop" durchsuc | hen 🔎       |    |
| Organisieren 🔻 Neuer Ordner |                               |                         | 811                | - 🔳 🔞       |    |
| V 🛄 Dieser PC 🔷 Name        |                               |                         | Änderungsdatum     | Тур         | ^  |
| > 📰 Bilder Adol             |                               |                         |                    | Dateiordner |    |
| > 📮 builds (172.16.(        |                               |                         |                    | Dateiordner |    |
| > Desktop                   | ise PDF                       |                         |                    | Dateiordner |    |
| > 🗄 Dokumente               |                               |                         |                    | Dateiordner |    |
| Downloads                   |                               |                         |                    | Dateiordner |    |
| Link                        | zu Damo für 78-Online-Dateien |                         | 20.09.2016 10-66   | Dateiordner |    |
| Mark                        | ceting                        |                         | 05.12.2016 11:10   | Dateiordner |    |
| > Videos Prote              | ectorionSafe                  |                         | 14.08.2013 09:32   | Dateiordner |    |
| ) Windows7_03 Sam           |                               |                         |                    | Dateiordner |    |
|                             |                               |                         |                    | Dateiordner |    |
|                             | molordner MP                  |                         |                    | Dateiordner |    |
| 🔉 🚎 wick (\\srvdo <b>r</b>  |                               |                         |                    | Textdokumen |    |
| 🗧 📰 install (Asryde 🔤 Key,  |                               |                         |                    | Textdokumen |    |
| Kill a                      |                               |                         |                    | Textdokumen |    |
| Link                        |                               |                         | 17.05.2016.08:38   | Textdokumen | v  |
| S                           |                               |                         |                    | >           |    |
| Dateiname:                  | ~                             | Textdateien (*.prn;*.tx | t;*.csv) 🗸 🗸       |             |    |
|                             |                               | Tools 👻                 | Öffnen             | Abbrechen   |    |

# Führen Sie einen Doppelklick auf den Listeneintrag **Dateiname** aus.

| 🖹 Textdatei importieren        |                                   |                                |                        | ×           |
|--------------------------------|-----------------------------------|--------------------------------|------------------------|-------------|
| $ \rightarrow \ ^{} \uparrow $ | r PC > Windows7_OS (C:) > Benutze | r > wick > Desktop > Marketing | ע ט "Marketing" durch  | suchen 🔎    |
| Organisieren 👻 Neuer Or        | rdner                             |                                | B                      | - 🔳 🔞       |
| Dieser PC ^                    | Name                              | Änderungsdatum Typ             | Größe                  |             |
| 📰 Bilder                       | KUNDEN_Event 17.csv               | 15.12.2016 11:49 Microsoft Ex  | cel-C 2.441 KB         |             |
| - builds (172.16.(             |                                   |                                |                        |             |
| Desktop                        |                                   |                                |                        |             |
| Dokumente                      |                                   |                                |                        |             |
| Downloads     Murik            |                                   |                                |                        |             |
| Videos                         |                                   |                                |                        |             |
| Windows7 OS                    |                                   |                                |                        |             |
| Volume (D:)                    |                                   |                                |                        |             |
| D512 (E:)                      |                                   |                                |                        |             |
| 🛫 wick (\\srvdon               |                                   |                                |                        |             |
| 🛫 install (\\srvdo             |                                   |                                |                        |             |
| 🛨 kredit (\\srvdoi             |                                   |                                |                        |             |
| 🛫 msm (\\srvdor 🗸              |                                   |                                |                        |             |
| Dateinar                       | ne: KUNDEN_Event 17.csv           |                                | Textdateien (*.prn;*.t | xt;*.csv) ~ |
|                                |                                   |                                | Tools 👻 Importieren    | Abbrechen   |

Klicken Sie auf den Listeneintrag (Datei-) **Name**. Klicken Sie auf die Schaltfläche **Importieren**.

# 4 Textkonvertierungs-Assistent

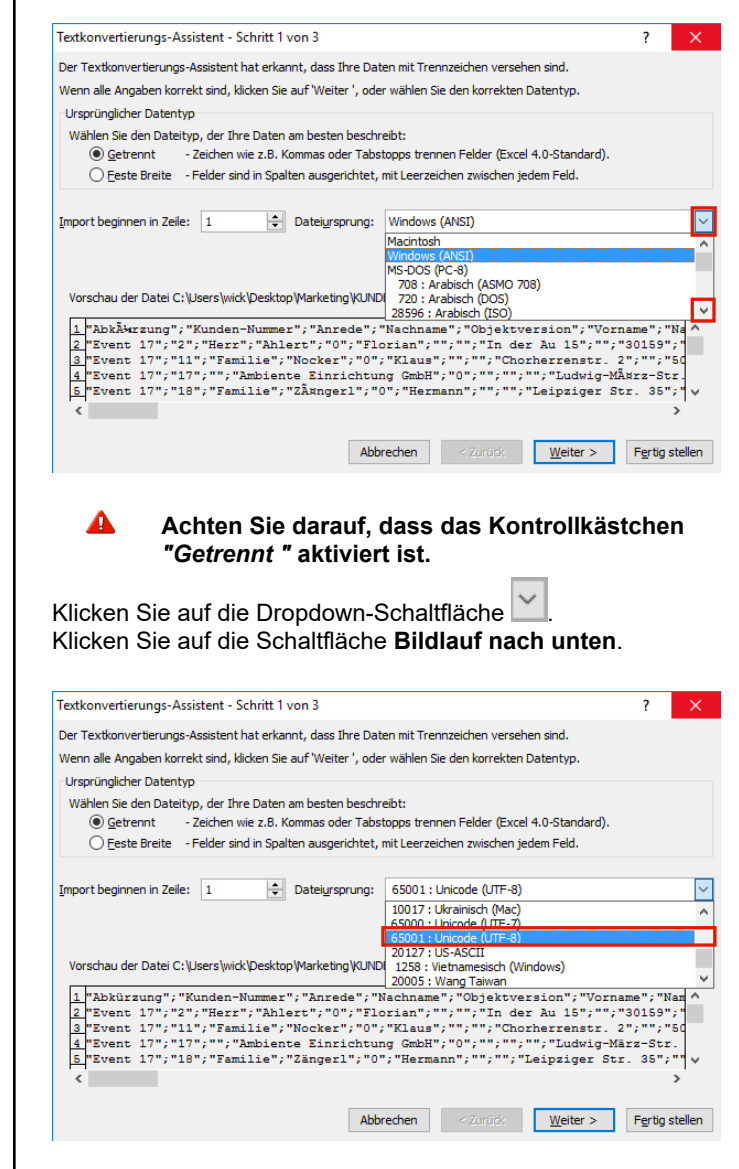

Klicken Sie auf den Listeneintrag 65001 : Unicode (UTF-8).

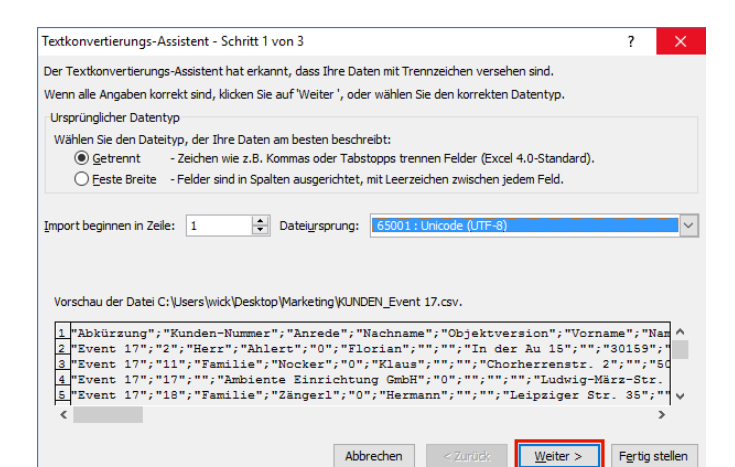

#### Klicken Sie auf die Schaltfläche Weiter >.

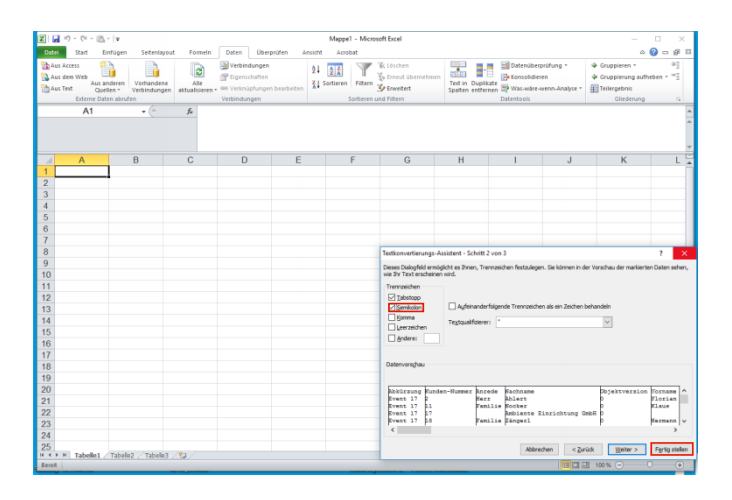

Klicken Sie auf das Kontrollkästchen **Semikolon**. Klicken Sie auf die Schaltfläche **Fertig stellen**.

|                                                                     | -                                      |                         |                                                                |                                   | Mappel - Micros | oft Excel                                                     |                                 |                                                |                                   |                                                                |                          |
|---------------------------------------------------------------------|----------------------------------------|-------------------------|----------------------------------------------------------------|-----------------------------------|-----------------|---------------------------------------------------------------|---------------------------------|------------------------------------------------|-----------------------------------|----------------------------------------------------------------|--------------------------|
| Ratel Start Einfü                                                   | gen Seitenlayd                         | out Formein             | Daten Über                                                     | prüfen Ansicht                    | Acrobat         |                                                               |                                 |                                                |                                   | 6                                                              | s 🕜 😑 🥵                  |
| Aus Access<br>Aus dem Web<br>Aus ander<br>Aus Text<br>Diteme Daters | en Vorhandene<br>Verbindunge<br>bruten | Alle<br>aktualisieren - | Verbindungen<br>Eigenschaften<br>Werknüpfunger<br>Verbindungen | nbearbeiten <sup>2↓</sup><br>⊼↓ S | Sortieren u     | & Löschen<br>& Erneut übernehmen<br>& Erweitert<br>nd Filtern | Text in Dupli<br>Spallen entfer | Datenüben<br>Ele Konsolidier<br>nen Detentools | prüfung *<br>en<br>wenn-Analyse * | Gruppieren      Gruppierung au     Teilergebnis     Gilederung | 9]<br>(heben = "]<br>2 6 |
| A1                                                                  | * (*                                   | f.e.                    |                                                                |                                   |                 |                                                               |                                 |                                                |                                   |                                                                |                          |
| A                                                                   | В                                      | С                       | D                                                              | E                                 | F               | G                                                             | Н                               | 1                                              | J                                 | К                                                              | L                        |
|                                                                     |                                        |                         |                                                                |                                   |                 |                                                               |                                 |                                                |                                   |                                                                |                          |
|                                                                     |                                        |                         |                                                                |                                   |                 |                                                               |                                 |                                                |                                   |                                                                |                          |
|                                                                     |                                        |                         |                                                                |                                   |                 |                                                               |                                 |                                                |                                   |                                                                |                          |
|                                                                     |                                        |                         |                                                                |                                   |                 |                                                               |                                 |                                                |                                   |                                                                |                          |
|                                                                     |                                        |                         |                                                                |                                   |                 |                                                               |                                 |                                                |                                   |                                                                |                          |
|                                                                     |                                        |                         |                                                                |                                   |                 |                                                               |                                 |                                                |                                   |                                                                |                          |
|                                                                     |                                        |                         |                                                                |                                   |                 |                                                               |                                 |                                                |                                   |                                                                |                          |
|                                                                     |                                        |                         |                                                                |                                   |                 |                                                               |                                 |                                                |                                   |                                                                |                          |
| )                                                                   |                                        |                         |                                                                |                                   |                 |                                                               |                                 |                                                |                                   |                                                                |                          |
|                                                                     |                                        |                         |                                                                |                                   |                 |                                                               |                                 |                                                |                                   |                                                                |                          |
| 2                                                                   |                                        |                         |                                                                |                                   |                 |                                                               |                                 |                                                |                                   |                                                                |                          |
| 1                                                                   |                                        |                         |                                                                |                                   |                 |                                                               |                                 |                                                |                                   | -                                                              |                          |
|                                                                     |                                        |                         |                                                                |                                   |                 |                                                               | Daten i                         | mportieren                                     | ?                                 | ×                                                              |                          |
| 5                                                                   |                                        |                         |                                                                |                                   |                 |                                                               | Wo sole                         | en die Daten eingefüg                          | t werden?                         |                                                                |                          |
| 3                                                                   |                                        |                         |                                                                |                                   |                 |                                                               | ۲                               | Begtehendes Arbeitsk                           | Aatt:                             |                                                                |                          |
|                                                                     |                                        |                         |                                                                |                                   |                 |                                                               |                                 | =SAS1                                          | 18                                |                                                                |                          |
| 3                                                                   |                                        |                         |                                                                |                                   |                 |                                                               |                                 | neues noreingen.                               |                                   |                                                                |                          |
| )                                                                   |                                        |                         |                                                                |                                   |                 |                                                               | Eigene                          | schaften                                       | OK Abbr                           | echen                                                          |                          |
| 1                                                                   |                                        |                         |                                                                |                                   |                 |                                                               |                                 |                                                |                                   |                                                                |                          |
|                                                                     |                                        |                         |                                                                |                                   |                 |                                                               |                                 |                                                |                                   |                                                                |                          |
| 3                                                                   |                                        |                         |                                                                |                                   |                 |                                                               |                                 |                                                |                                   |                                                                |                          |
|                                                                     |                                        |                         |                                                                |                                   |                 |                                                               |                                 |                                                |                                   |                                                                |                          |
| •                                                                   |                                        |                         |                                                                |                                   |                 |                                                               |                                 |                                                |                                   |                                                                |                          |

#### Klicken Sie auf die Schaltfläche OK.

| Datei<br>b aus a | Start    | Einfügen Seitenlayd  | ut For   | nein Daten Überprüfen Ansicht Acrob | at                   | Cater             | vibracifuna *      | a 🕜 📼 🗐                     |
|------------------|----------|----------------------|----------|-------------------------------------|----------------------|-------------------|--------------------|-----------------------------|
| L Aus d          | em Wieh  |                      |          | 2 Einenschaften 2+ 2 X              | T The firment (iber) | setunen internet  | alidieren          | & Gruppierung aufheben x =1 |
| h Aus Te         | Au Au    | s anderen Vorhandene | All      | e Re Verknünfungen bearbeiten       | Fitem V Inveited     | Text in Duplikate | väre wenn Anabre v | Teilernebris                |
|                  | Externel | Daten abrufen        | accuents | Verbindungen Si                     | ortieren und Filtern | Datentos          | ls                 | Gliederung G                |
|                  | A1       | • (*                 | fx.      |                                     |                      |                   |                    |                             |
|                  |          |                      |          |                                     |                      |                   |                    |                             |
|                  |          |                      |          |                                     |                      |                   |                    |                             |
| 4                | А        | В                    | С        | D                                   | E                    | F                 |                    | G                           |
| Ab               | kürzung  | Kunden-Nummer        | Anrede   | Nachname                            | Objektversion        | Vorname           | Name 3             |                             |
| Ev               | ent 17   | 2                    | Herr     | Ahlert                              | 0                    | Florian           |                    |                             |
| B Ev             | ent 17   | 11                   | Familie  | Nocker                              | 0                    | Klaus             |                    |                             |
| 4 Ev             | ent 17   | 17                   |          | Ambiente Einrichtung GmbH           | 0                    |                   |                    |                             |
| 5 Ev             | ent 17   | 18                   | Familie  | Zängerl                             | 0                    | Hermann           |                    |                             |
| 6 Ev             | ent 17   | 22                   | Familie  | Auer                                | 0                    | Rudolf            |                    |                             |
| 7 Ev             | ent 17   | 43                   |          | Ferienwohnung Haus Mona             | 0                    |                   | Frau Mor           | nika Hauer                  |
| B Ev             | ent 17   | 46                   | Familie  | Kestler                             | 0                    | Josef             |                    |                             |
| 9 Ev             | ent 17   | 52                   | Familie  | Riesch                              | 0                    | Johann            |                    |                             |
| 10 Ev            | ent 17   | 60                   | Frau     | Günther                             | 0                    | Elisabeth         |                    |                             |
| 1 Ev             | ent 17   | 65                   | Herr     | Leiß                                | 0                    | Johannes          |                    |                             |
| 12 Ev            | ent 17   | 71                   | Familie  | Hilger                              | 0                    | Rupert            |                    |                             |
| 13 Ev            | ent 17   | 73                   | Familie  | Hofmann                             | 0                    | Rainer            |                    |                             |
| 4 Ev             | ent 17   | 85                   | Familie  | Hofberger                           | 0                    | Alois             |                    |                             |
| 15 Ev            | ent 17   | 89                   | Familie  | Weiß                                | 0                    | Wilhelm           |                    |                             |
| 16 Ev            | ent 17   | 98                   | Familie  | Kramer                              | 0                    | Melanie           |                    |                             |
| 17 Ev            | ent 17   | 104                  | Familie  | Batton                              | 0                    | Josef und Antonia |                    |                             |
| 18 Ev            | ent 17   | 112                  | Firma    | Haberl jun.                         | 0                    | Josef             | Malermei           | ister                       |
| 19 Ev            | ent 17   | 120                  | Familie  | Zipfel-Hülsen                       | 0                    | Volker            |                    |                             |
| 20 Ev            | ent 17   | 141                  | Herr     | Seelig                              | 0                    | Jochen            |                    |                             |
| 21 Ev            | ent 17   | 144                  | Herr     | Meyer                               | 0                    | Jürgen            |                    |                             |
| 22 Ev            | ent 17   | 148                  | Familie  | Bienek                              | 0                    | Günter            |                    |                             |
| 23 Ev            | ent 17   | 158                  | Familie  | Nitschke                            | 0                    | Siegfried         |                    |                             |
| 24 Ev            | ent 17   | 160                  | Familie  | Weisenbach                          | 0                    | Manfred           |                    |                             |
| 100 C            | ant 17   | 176                  | Familie  | Promberger                          | 0                    | Johann            |                    |                             |

Klicken Sie auf die Schaltfläche Registerkarte "Datei".

| zu Mappe1<br>sestigungen<br>de inne fass Akdemager afhen und belefuigt Tele kapinen und<br>inne fass Akdemager ander son ander son ander<br>son afhen fassgelen, machen Se sich benost, dass sie folgendes<br>men des karan<br>Tenne des karan | Correction of the second second se |  |
|----------------------------------------------------------------------------------------------------|----------------------------------------------------------------------------------------------------|--|
| restfiguren<br>de lans des Adotmages offens und alshebige fals tapieren und<br>des des des des des des des des des des                                                                                                    | Ependenter *                                                                                                    |  |
| ir die Freigabe vorbereiten<br>ver Sie diese Datei freigeben, machen Sie sich bewusst, dass sie Folgendes<br>thält:<br>Name des Autors<br>Inhälte, die von Personen mit Behinderungen nur schwer gelesen werden                                | Eigenschaften * Geöße Noch nicht gespeichert Titel Titel Diszufügen                                                                                                    |  |
| Aut single                                                                                                    | Kategorien Tag hinsufügen<br>Kategorien Kategorie hinsufügen<br>Verwandte Detumsangeben                                                                                                    |  |
| ersionen<br>Es sind keine früheren Versionen dieser Datei vorhanden.                                                                                                    | Litzle Anderung Nie<br>Erstellt Heute, 11:54<br>Zuletzt gedruckt Nie<br>Verwandte Personen<br>Auter Gerd Wick                                                                                                    |  |
|                                                                                                    | Autor Innsuflügen<br>Zuletzt geändert von Noch nicht gespeichent<br>Alle Eisenschaften anzeigen                                                                                                    |  |
|                                                                                                    |                                                                                                    |  |
|                                                                                                    |                                                                                                    |  |
|                                                                                                    |                                                                                                    |  |

Klicken Sie auf den Menüeintrag Speichern unter.